## **FinThrive**

## <u>Utah Medicaid – Provider Enrollment for EDI Transactions</u>

As of April 1st, 2023, Utah Medicaid began enforcing provider enrollment requirements to submit HIPAA EDI transactions.

Providers must complete the outlined enrollment process within Utah Medicaid's PRISM system to associate their accounts with the FinThrive (FKA TransUnion Healthcare) PRISM ID and UHIN Trading Partner Number (TPN) for their selected HIPAA EDI transactions.

Utah Medicaid ID/PRISM Login Website: Utah ID - PRISM Login

UT Medicaid Training Video: <u>UT Medicaid - PRISM - How to Associate a Billing Agent or</u> <u>Clearinghouse</u>

1. Navigate to the 'Billing Agent List' page within the Business Process Wizard to add a mode of EDI exchange. Select 'Add'.

| Enrolling as a Provider: Associ | ating a Billing Agent |               |                          |
|---------------------------------|-----------------------|---------------|--------------------------|
| Application ID: 20190701427552  | Name                  | : Chovey, Ann |                          |
| Close Add<br>Billing Agent List |                       |               |                          |
| Filter By                       | © Go                  |               | Save Filters Thy Filters |
| Billing Agent ID                | Billing Agent Name    | Start Date    | End Date                 |
|                                 | A.Y                   |               | A.¥                      |
|                                 | No Records Fo         | und!          |                          |

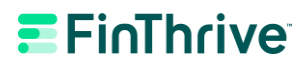

2. On the following page select 'Confirm/Search Billing Agent' button.

| ppm | cation ID: 20190701427552             |                                                | Name: Chovey, Ann                                      |                                          |   |
|-----|---------------------------------------|------------------------------------------------|--------------------------------------------------------|------------------------------------------|---|
|     | Associate Billing Agent               |                                                |                                                        |                                          |   |
|     | Billing Agents must be enrolled in PR | ISM. If you do not know you contact them for t | ur Billing Agent or Clearingh<br>he details and number | ouse's PRISM ID (7-digit number), please | e |
|     | Billing Agent ID:                     | *                                              | Billing Agent Name:                                    | •                                        |   |
| A   | Association Start Date:               | *                                              | Association End Date:                                  |                                          |   |
|     |                                       |                                                |                                                        |                                          |   |
|     |                                       |                                                |                                                        | Confirm/Search Billing Agent             | 1 |
|     | EDI Transaction Authorization         |                                                |                                                        |                                          |   |
| •   |                                       |                                                |                                                        |                                          |   |
| VA  | aa                                    |                                                |                                                        |                                          |   |
|     | EDI Transaction Type                  | Start Date                                     | End Date                                               | Trading Partner ID                       |   |
| E   |                                       |                                                |                                                        |                                          |   |

3. On the following page select 'Billing Agent ID' from the filter by drop down.

Enter the following ID: <u>3000911</u> In the adjacent field then select 'Go'. TransUnion Healthcare, Inc. will appear in the list below. Select the checkmark to the left of the Billing Agent ID and select 'Select' at the bottom of the page.

| Application ID: 20190701427552 | Na                 | ame: Chovey, Ann |                          |
|--------------------------------|--------------------|------------------|--------------------------|
| III Billing Agent List         |                    |                  |                          |
| Filter By                      | 0 G G              | •                | Save Filters Thy Filters |
| Billing Agent ID               | Billing Agent Name | Start Date       | End Date                 |
|                                | A.¥                | **               | A.4                      |
| 3000014                        | llgakik            | 07/01/2016       | 12/31/2999               |
| 3000018                        | Nelmafon           | 07/08/2016       | 12/31/2999               |
| 3000051                        | Ebbykrk            | 07/19/2016       | 12/31/2999               |
| 3000070                        | Jesiekeo           | 07/22/2016       | 12/31/2999               |
| 3000356                        | Exerkum            | 08/17/2016       | 12/31/2999               |
| 3000507                        | Edyndrb            | 09/01/2016       | 12/31/2999               |
| 3000670                        | Zenziora           | 10/06/2016       | 12/31/2999               |
| 3000671                        | Rudratep           | 09/30/2016       | 12/31/2999               |
| 3000911                        | Fonevak            | 11/03/2016       | 12/31/2999               |
| - 2002204                      | Haddyman.          | 00/00/2017       | 10/04/00/00              |

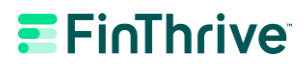

4. On the following page the FinThrive (FKA TransUnion Healthcare, Inc.) Billing Agent ID and Name (TransUnion Healthcare, Inc.) will display. Please enter an 'Association Start Date' and 'Association End Date' In the corresponding fields. These dates should reflect the start and end dates of your contacts with FinThrive. The 'Association End Date' is not a required field, but a date in the future may be selected.

Under the 'EDI Transaction Authorization' section. Select 'Add'. This will open the Associate Trading Partner ID page.

| plication ID: 20190628830 | 896                    |                                         | Name: Chovey, Ann                                          |               |                                |            |
|---------------------------|------------------------|-----------------------------------------|------------------------------------------------------------|---------------|--------------------------------|------------|
| Associate Billing         | Agent                  |                                         |                                                            |               |                                |            |
| Billing Agents mus        | t be enrolled in PRISM | M. If you do not know y contact them fo | your Billing Agent or Clearing<br>r the details and number | phouse's PRIS | M ID (7-digit number), pleas   | e          |
| Billing Agent ID:         | 3002201 *              |                                         | Billing Agent Name:                                        | Heddymor      |                                |            |
| Association Start Date:   | 07/17/2019             |                                         | Association End Date:                                      | 12/31/2999    | i                              |            |
|                           |                        |                                         |                                                            |               | O Confirm/Search Billing Agent | <b>v</b> 0 |
| EDI Transaction A         | uthorization           |                                         |                                                            |               |                                |            |
| Add                       |                        |                                         |                                                            |               |                                |            |
|                           |                        | Start Date                              | End Date                                                   | Trading Par   | rtner ID                       |            |
| EDI Transaction Type      |                        |                                         |                                                            |               |                                |            |

## **FinThrive**

5. Select the Electronic Transaction Type you would like to add from the first drop down. In the 'Trading Partner ID' section enter: <u>HT006748-001</u>. Enter 10/9/17 as the state date and leave the end data empty. Select 'OK' at the bottom of the page.

| ppli | cation ID: 20190628830896                            |             |        |            | Name: Chovey, A | nn |           |   |          |  |
|------|------------------------------------------------------|-------------|--------|------------|-----------------|----|-----------|---|----------|--|
| ш    | Associate Trading Partner ID                         |             |        |            |                 |    |           |   |          |  |
|      | Provider Trading Partner ID for the<br>Transactions: |             |        |            |                 |    |           |   |          |  |
|      | Electronic Transaction Type:                         | 837D-Dental | Claims | <b>∨</b> * |                 |    |           |   |          |  |
|      | Trading Partner ID:                                  |             |        | *          |                 |    |           |   |          |  |
|      | Start Date:                                          |             |        | *          |                 |    | End Date: | [ | <b>#</b> |  |

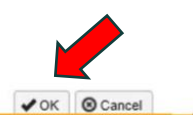

## **FinThrive**

6. You will be brought back to the previous 'Associate EDI Transaction' page. The EDI transaction that was previously selected will now be visible. Repeat the previous process to add another transaction type. When all the necessary transaction types have been associated select the 'OK' button at the center/right of the screen under the 'Associate Billing Agent' section.

| licat                     | tion ID: 201907014275 | 552              |        |          |                                     | Name: Chovey, Ann                                        |               |                                 |                     |                                     |
|---------------------------|-----------------------|------------------|--------|----------|-------------------------------------|----------------------------------------------------------|---------------|---------------------------------|---------------------|-------------------------------------|
| 4                         | Associate Billing A   | gent             |        |          |                                     |                                                          |               |                                 |                     | ^                                   |
| в                         | Billing Agents mus    | t be enrolled ir | n PRIS | SM. If y | ou do not know y<br>contact them fo | our Billing Agent or Clearin<br>r the details and number | ghouse's PRIS | M ID (7-digit i                 | number), plea       | se                                  |
|                           | Billing Agent ID:     | 3002201          |        | *        |                                     | Billing Agent Name:                                      | Heddymor      |                                 |                     |                                     |
|                           |                       | 07/05/2040       | = .    |          |                                     | top solution Fod Dates                                   | 12/31/2000    | <b>#</b>                        |                     |                                     |
| Ass                       | sociation Start Date: | 07/05/2019       |        | *        |                                     | Association End Date:                                    | 12/3 1/2000   |                                 |                     |                                     |
| Ass                       | sociation Start Date: | 07/05/2019       |        |          |                                     | Association End Date:                                    | 1210112333    | Confirm/Se                      | earch Billing Agent | ∢ок                                 |
| Ass<br>E                  | EDI Transaction A     | uthorization     |        | •        |                                     | Association End Date:                                    | 1210112000    | Confirm/Se                      | earch Billing Agent | ✓ок                                 |
| Ass<br>E E<br>Add         | EDI Transaction A     | uthorization     |        | •        |                                     | Association End Date:                                    |               | Confirm/Se                      | earch Billing Agent | <ul> <li>✓ OK</li> <li>▲</li> </ul> |
| Ass<br>Add<br>EDI         | EDI Transaction A     | uthorization     |        | •        | Start Date                          | Association End Date:<br>End Date                        | Trading Pi    | Confirm/Se                      | earch Billing Agent | • • ок                              |
| Ass<br>Add<br>EDI         | EDI Transaction An    | uthorization     |        | F        | Start Date                          | End Date                                                 | Trading Pi    | Confirm/Se                      | earch Billing Agent | • • ок                              |
| Ass<br>Add<br>EDI<br>276- | EDI Transaction At    | uthorization     |        | F        | Start Date<br>▲▼<br>07/05/2019      | End Date                                                 | Trading Pi    | Confirm/Se<br>artner ID<br>-222 | earch Billing Agent | • <b>•</b> ок                       |

7. The EDI transaction association process has now been completed.